Pentru depunerea declaratiei D112, se acceseaza site-ul www.e-guvernare.ro,

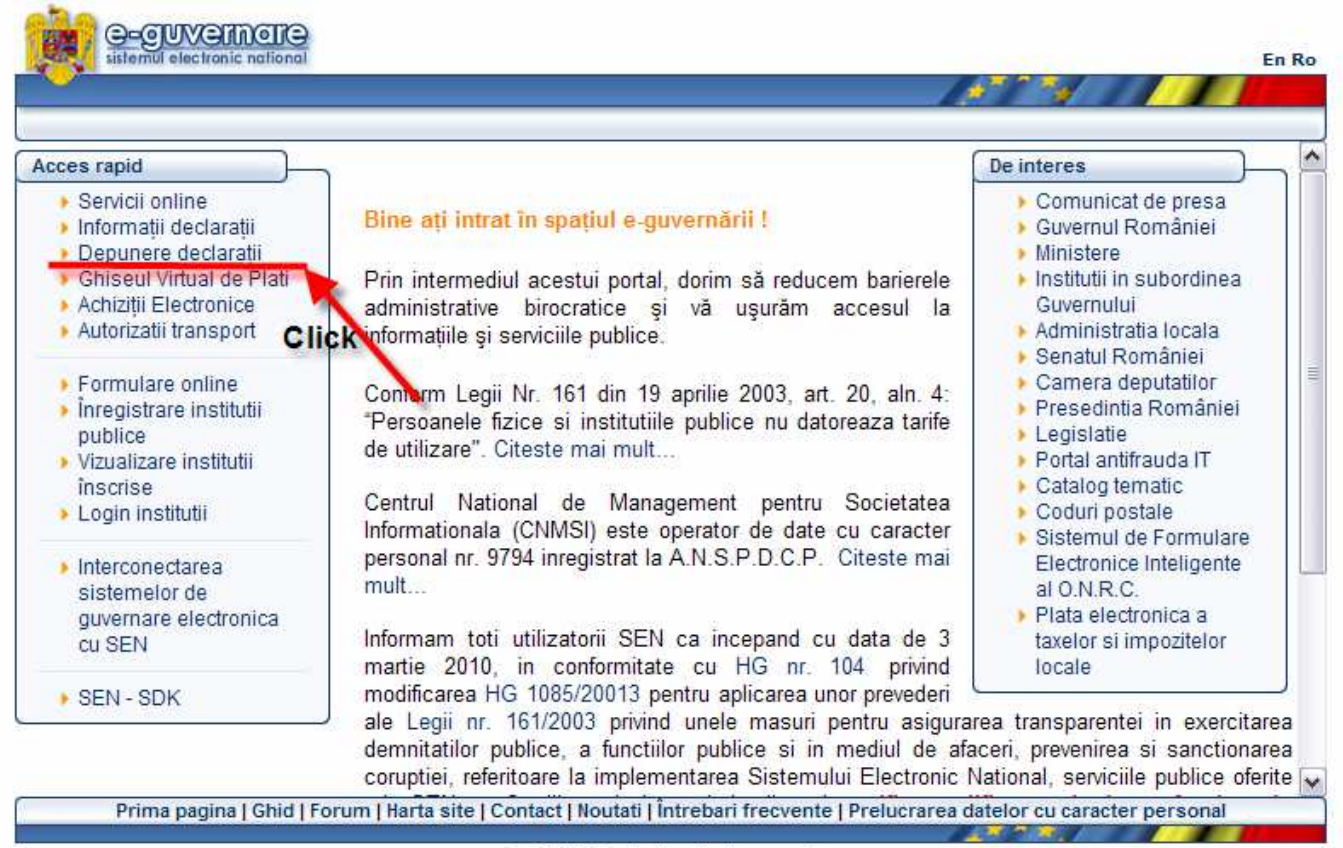

© CNMSI Toate drepturile rezervate.

se alege sectiunea "Depunere declaratii"

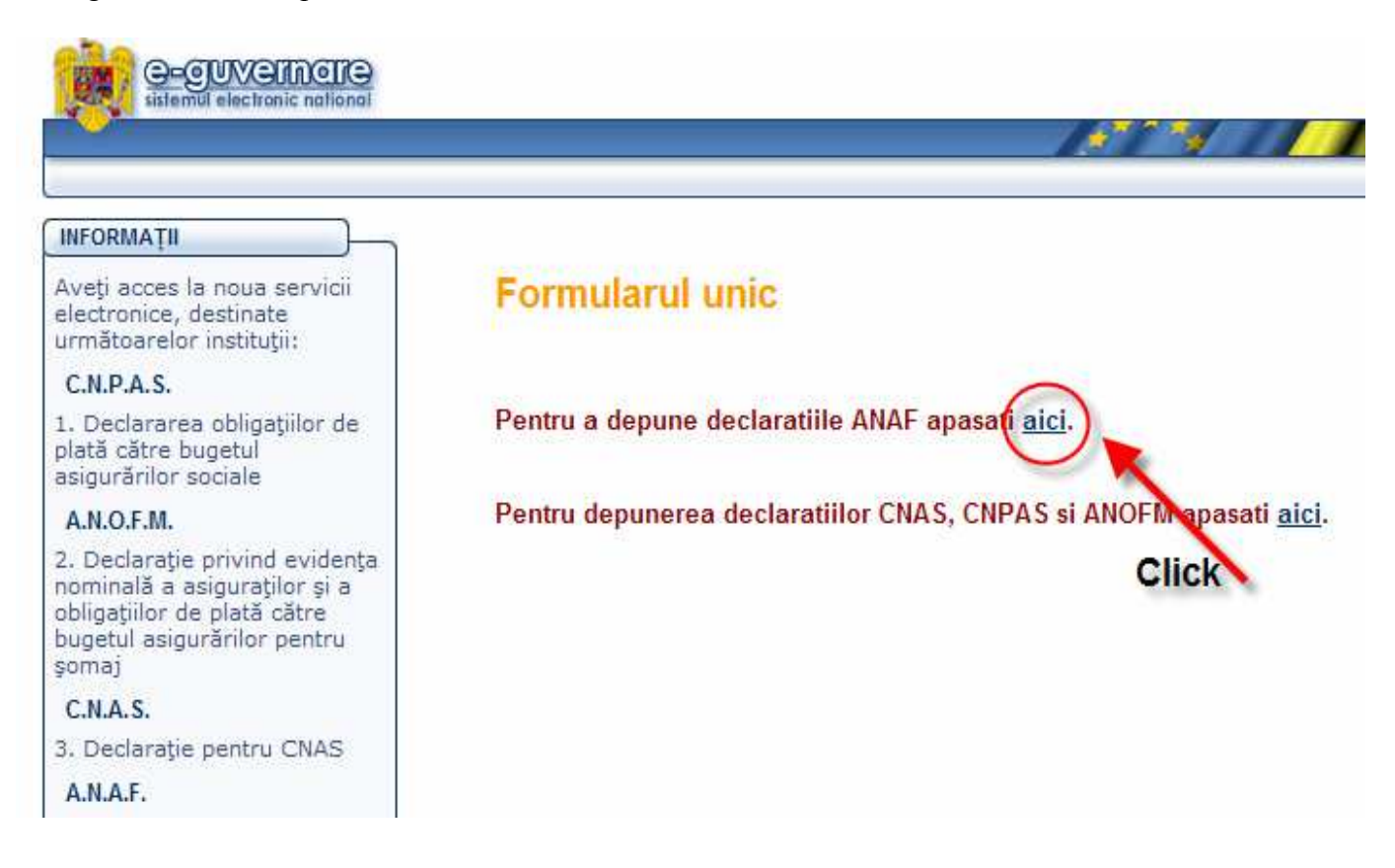

Se ajunge pe pagina de autentificare a Ministerului Finantelor Publice, se bifeaza "**Certificate Sign In**" si se apasa butonul "Sign In"

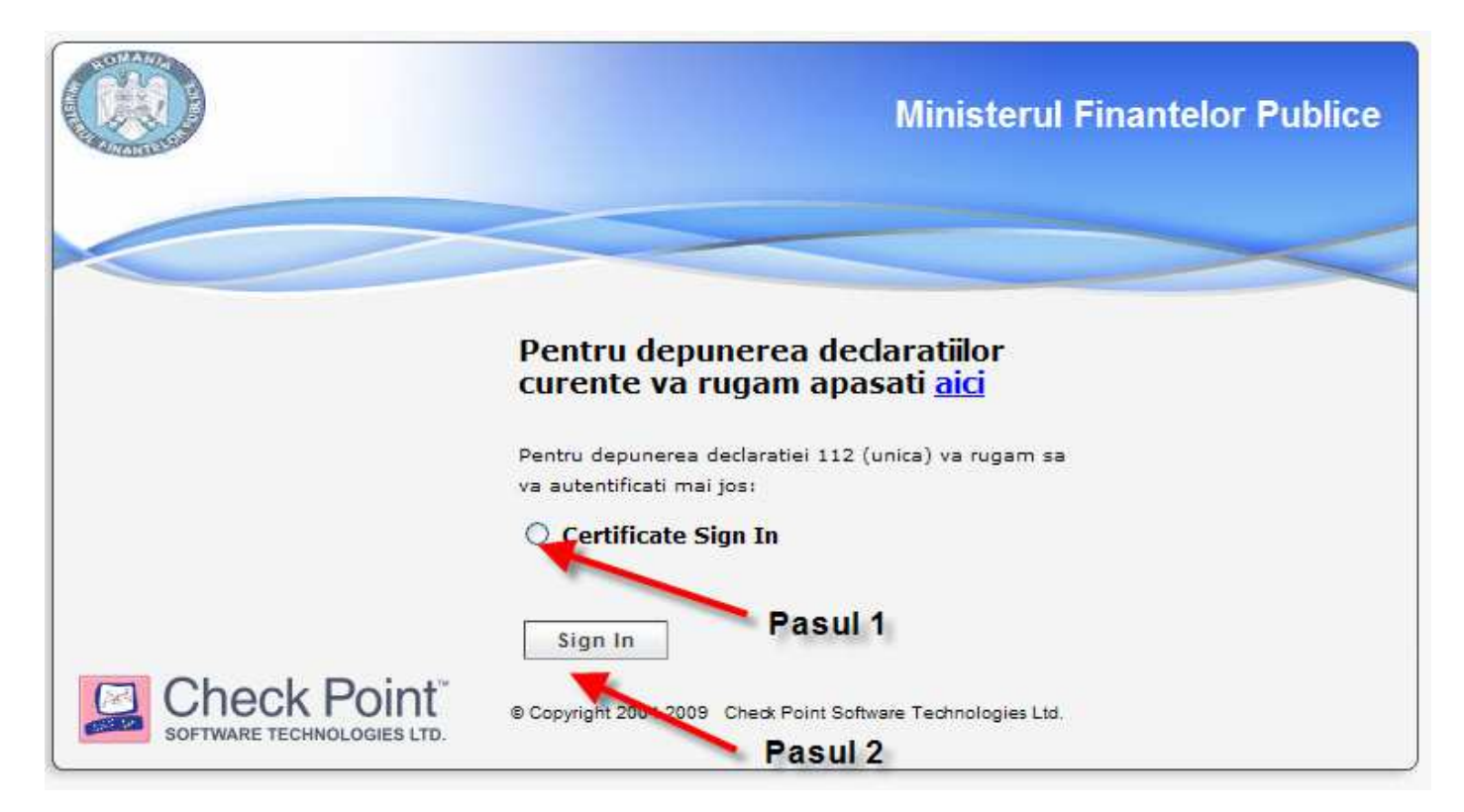

Automat apare fereastra de autentificare pentru certificatul digital pe care il detineti.

| Log on: Iudita ntelor Publice                                         |
|-----------------------------------------------------------------------|
| Enter eToken password                                                 |
| eToken Name:                                                          |
| Password: ******                                                      |
| Current Language: EN                                                  |
|                                                                       |
| Point<br>© Copyright 2004-2009 Check Point Software Technologies Ltd. |

Dupa confirmarea introducerii datelor (apasarea butonului OK) veti fi directionati pe pagina de unde alegeti link-ul corespunzator declaratiei 112.

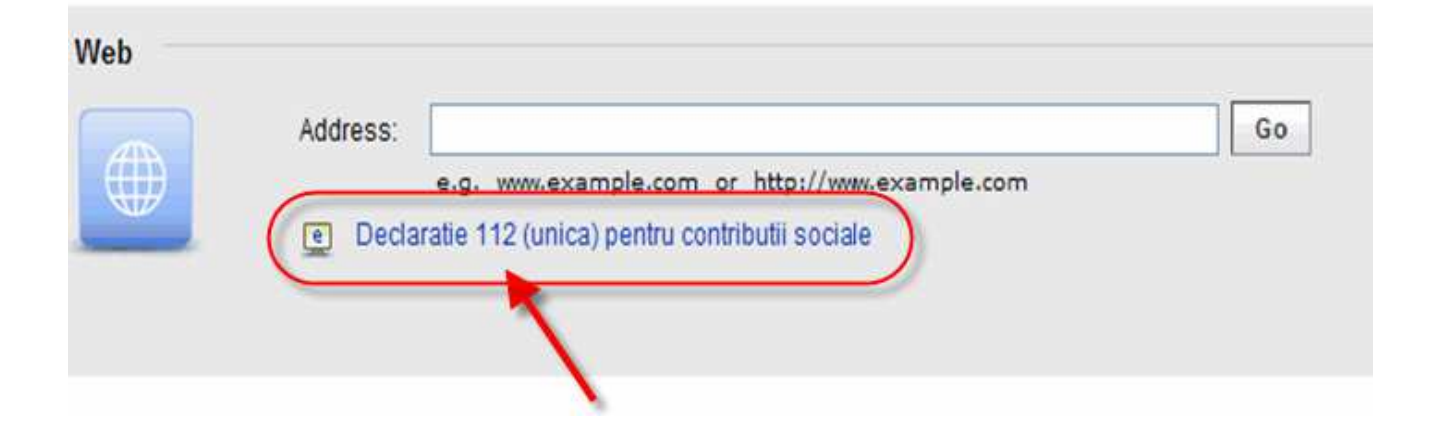

Link-ul D112 acceseaza pagina pe care se face depunerea efectiva a declaratiei prin upload. Se apasa butonul Browse, se alege fisierul PDF corespunzator declaratiei pe care doriti sa o depuneti, se apasa butonul Trimite.

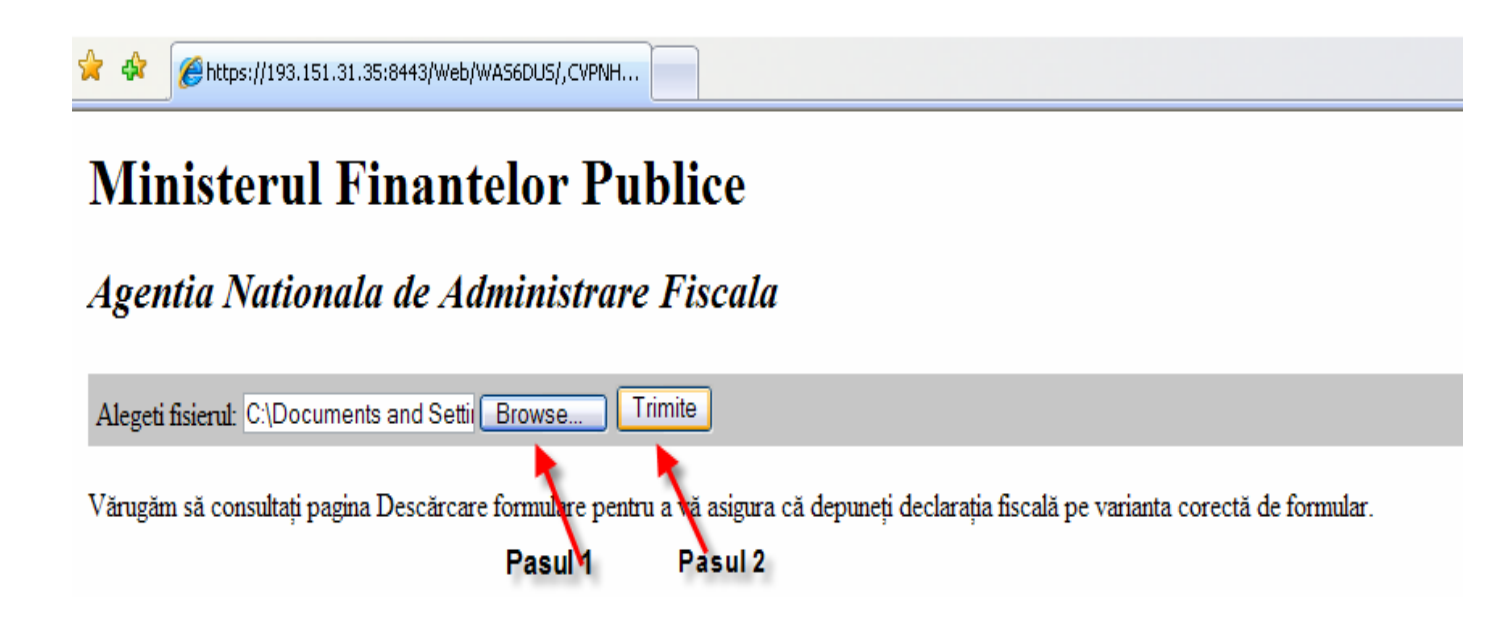

Daca ulpload-ul se face fara erori, va apare imaginea de mai jos:

| 🚖 🎄 | 6 https://193.151.31.35:8443/Web/WA56DUS/displayF |  |  | • | 6 |  |
|-----|---------------------------------------------------|--|--|---|---|--|
|-----|---------------------------------------------------|--|--|---|---|--|

۵ (

## **Ministerul Finantelor Publice**

Agentia Nationala de Administrare Fiscala

Succes depunere

| Succes depunere                                                        |                                                                             |
|------------------------------------------------------------------------|-----------------------------------------------------------------------------|
| Fisierul dumneavoastra a fost depus cu succes. Indexul este            | 8 se introduce in pagina de vizualizare                                     |
| Notati cu grija indexul! El poate fi folosit pentru a urmari starea fi | sierului depus de dumneavoastra pe viitor.                                  |
| Urmariti recipisa si starea fisierului la optiunea "Vizualizare decla  | aratie" disponibila pe portalul ANAF la adresa http://www.anaf.ro/StareD112 |
| Pentru a depune o noua declaratie apasati <u>aici</u> .                | adresa paginii de vizualizare                                               |

Daca depunerea nu se face cu succes, va rugam sa verificati corectitudinea fisierului de depus si reluati procesul de upload.

Dupa depunerea cu succes, copiati adresa paginii de vizualizare in browser si completati indexul primit impreuna cu CUI-ul ca in imaginea de mai jos:

| Ministerul Finanțelor Publice             |                                                                                 |  |
|-------------------------------------------|---------------------------------------------------------------------------------|--|
| Agenția Națională de Administrare Fiscală |                                                                                 |  |
| Se cor<br>depune                          | ipletează cu index-ul primit în urma<br>rii cu succes a declarației pe internet |  |
| Vizualizare Declaratie Unica              |                                                                                 |  |
|                                           | Pentru declaratiile depuse online                                               |  |
| Introduceti indexul de incarcare:         | 1038                                                                            |  |
| Introduceti CUI-ul societatii:            | CUI declaran                                                                    |  |
|                                           | Verifica                                                                        |  |
| Aceasta secțiur<br>pentru declar          | e nu poate fi utilizată<br>ațiile depuse on-line                                |  |
| P                                         | entru declaratiile depuse la ghiseu                                             |  |
| Introduceti numarul de inregistrare:      |                                                                                 |  |
| Introduceti CUI-ul societatii:            |                                                                                 |  |
|                                           | Verifica                                                                        |  |